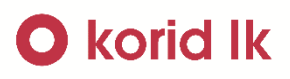

# Gidol

# Návod na přiřazení identifikátoru vícedenních časových kupónů (Časovky a Síťovky) v e-shopu

Platnost v provozu od 1. 9. 2023

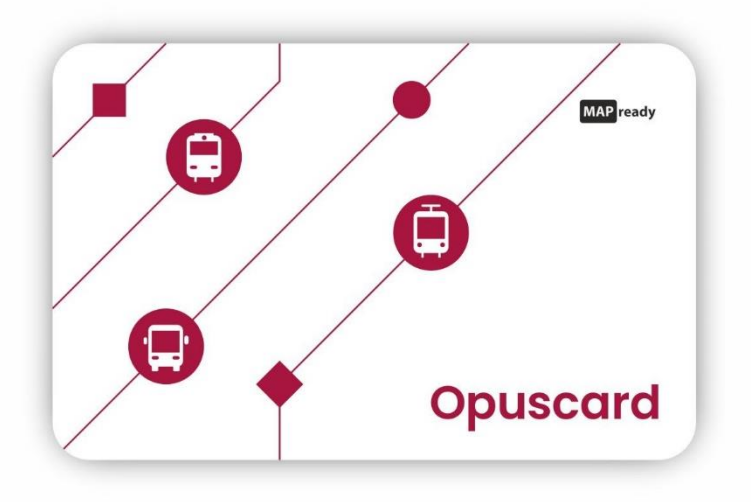

## O korid lk

#### Obsah

| E-shop Idolka                            | Chyba! Záložka není definována. |
|------------------------------------------|---------------------------------|
| Přidání identifikátoru                   | 3                               |
| Převod anonymní platební karty na osobní | 6                               |

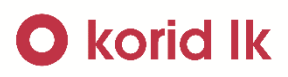

#### Přidání identifikátoru

 Po prvním přihlášení lze přidat identifikátor již na úplném začátku tlačítkem "Přidat první identifikátor". Pokud se zvolí možnost "Pokračovat do e-shopu", lze identifikátor přidat v následujících krocích pod tímto obrázkem.

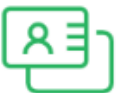

#### Zatím nemáte přiřazeny žádné identifikátory

ldentifikátorem se prokazujete při přepravní kontrole. Jako identifikátor můžete využít kartu Opuscard, bankovní kartu, In Kartu nebo mobilní aplikaci Idolka.

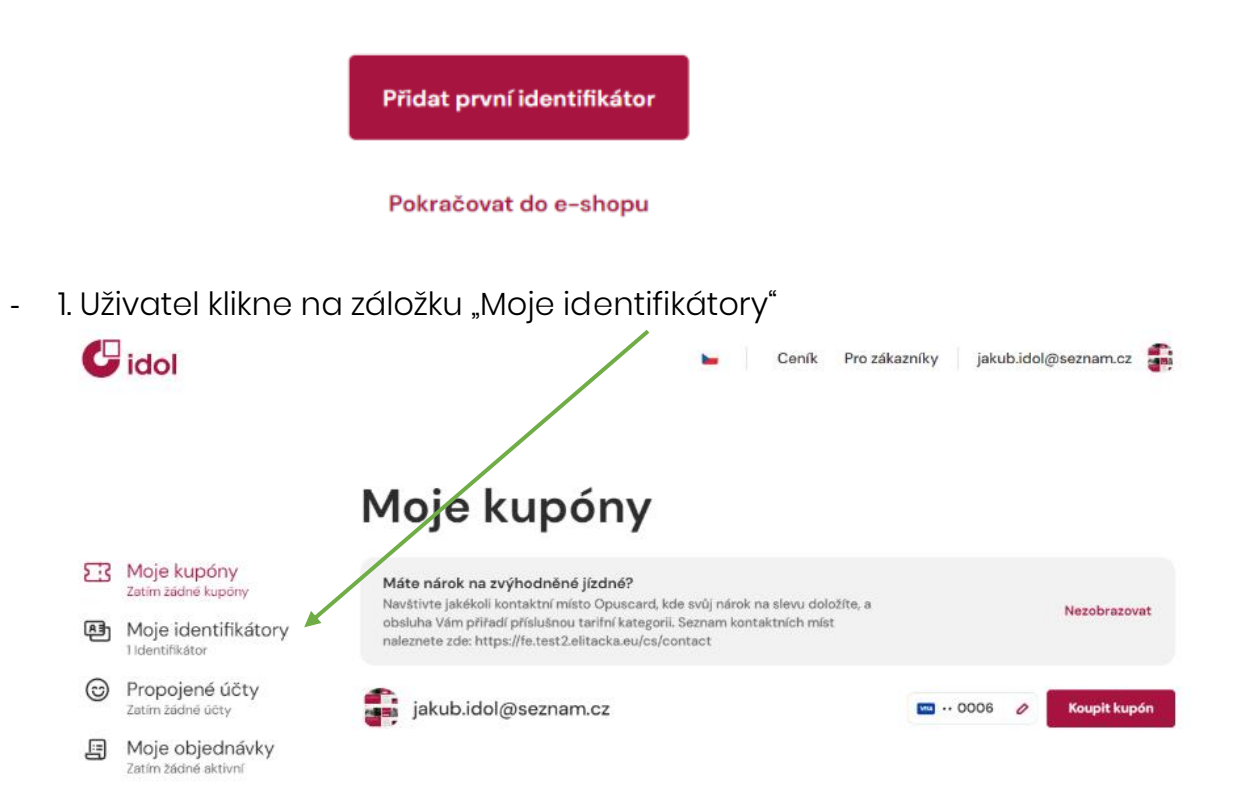

# O korid lk

2. V pravé části klikne na tlačítko "Přidat identifikátor (+)"

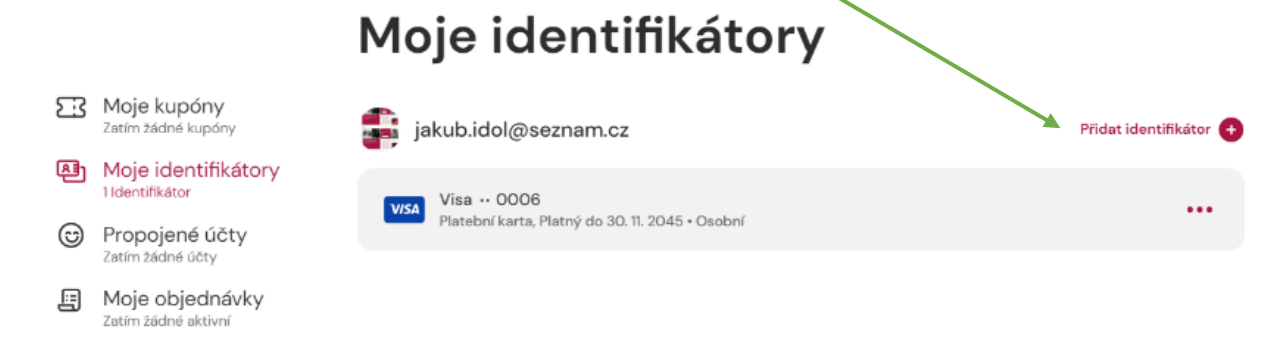

 3. Po rozkliknutí se uživateli zobrazí nabídka identifikátorů, které si může přidat a zvolí ten, kterým aktuálně disponuje. Je třeba aby zákazník dbal na správné vyplnění expirace. Pokud kartu zadá správně a expiraci špatně, systém tuto chybu nerozliší a po nákupu kupónu se na správnou kartu nepřiřadí. Poté je nutno kartu se správnou expirací znovu přidat a kupón převést.

| 1 Typ<br>Pro ú<br>Násle           | identifikátoru<br>ispěšné přidání identifik<br>edně budete přesměrová | átoru nejdříve vyberte jeho l                       | Údaje<br>typ.<br>sru.        | 1   Typ identifikátoru   2   Údaje     Vložte identifikační údaje k Opuscard                                                                                                    |
|-----------------------------------|-----------------------------------------------------------------------|-----------------------------------------------------|------------------------------|----------------------------------------------------------------------------------------------------|
| Opuscard+<br>Nyril pouze pro IDOL | <b>Lítačka</b><br>PID, IDOL                                           | Platobní<br>karta<br>VISA, MaslerCard,<br>PID, IDOL | <b>In Karta</b><br>PID, IDOL | Zadejte číslo Opuscard Platnost   92031000000001143 12 34   Číslo karty má 18 číslic a je uvedené na přední straně karty. Zadávejte bez mezer. Starší typ Opuscard, která má 10 číslic, nelze použit. Straně straně karty má 10 číslic, nelze použit.                                                                                                    |
| Mobilní aj<br>PID Lita            | <b>plikace</b><br><sup>eka</sup>                                      | Mobilní                                             | aplikace                     | Jang<br>body   Jang<br>body   Kardy   Version   Version |

## O korid lk

- 4. U úspěšného ověření identifikátoru se zobrazí zákazníkovi hláška.

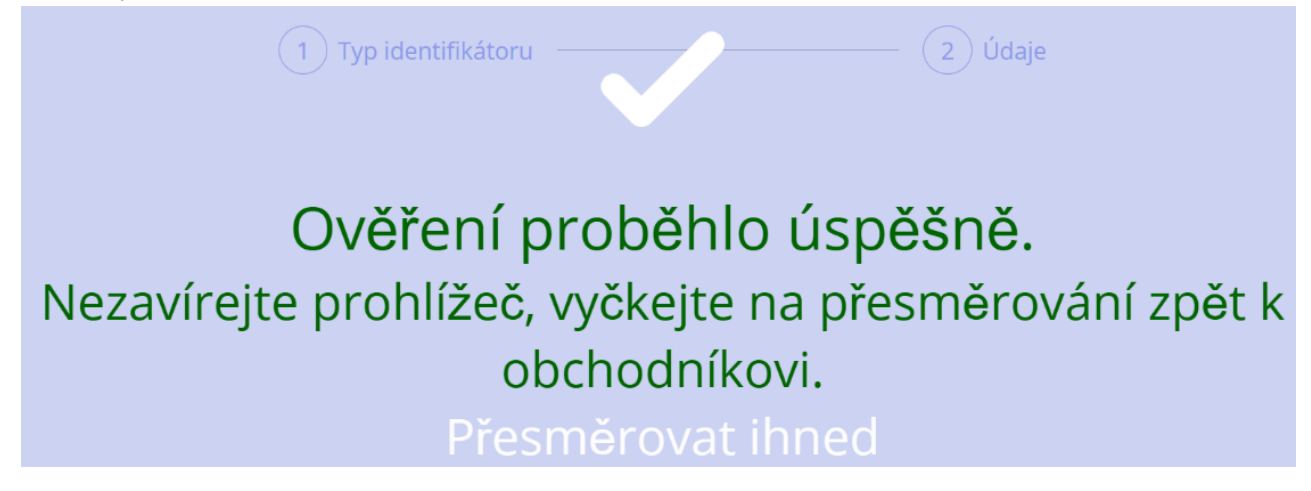

- 5. V případě, že identifikátor bylo ověřen, ale nebylo možné jej přiřadit, je uživateli zobrazena chyba s informací z jakého důvodu identifikátor přidán nebyl.
- 6. Pokud bylo vše úspěšné, uživatel svůj identifikátor najde v záložce "Moje identifikátory.

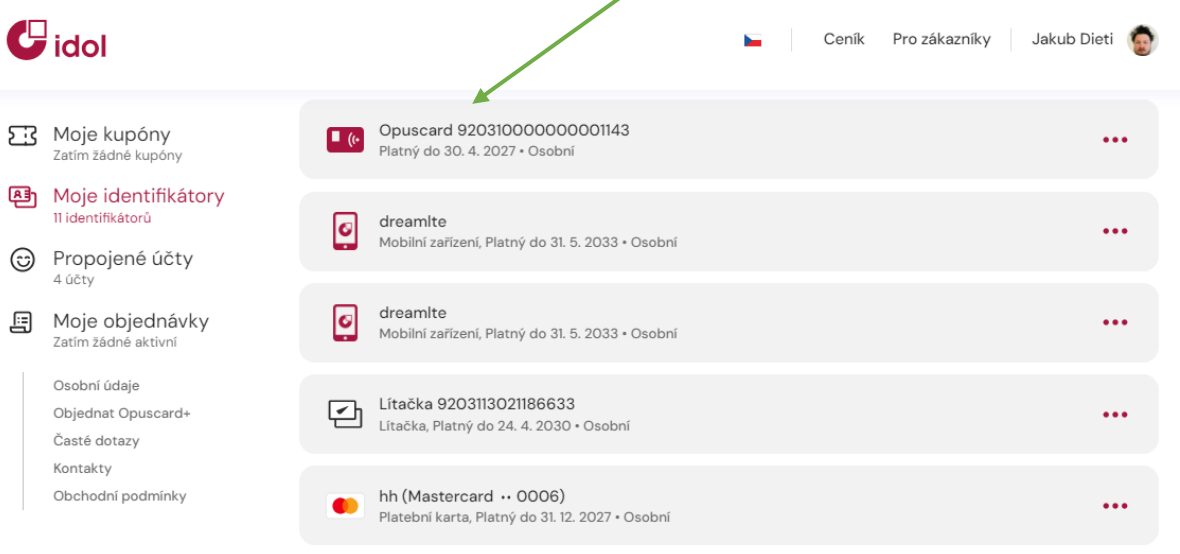

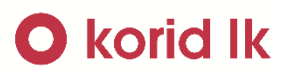

Převod anonymní platební karty na osobní.

- I. V případě přiřazení platební karty je pro její správnou funkčnost nutnost jí převést na "osobní". V opačném případě nebude sortiment IDOL kompletní.
- 2. Uživatel klikne na záložku "Moje identifikátory"

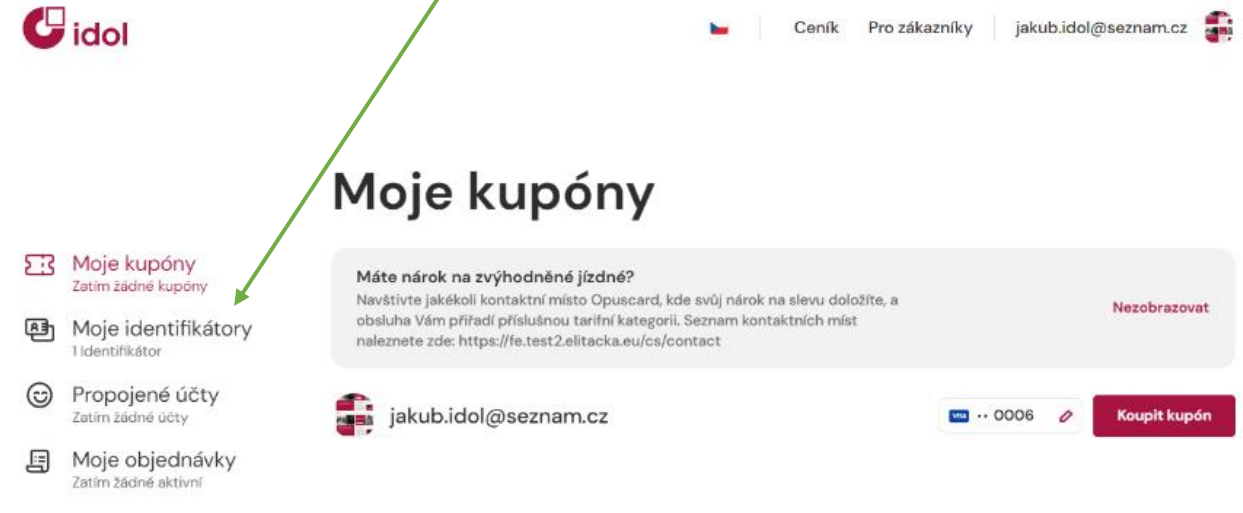

3. Vybere patřičnou platební kartu a stiskne tlačítko "…"

VISA Visa ·· 0006 Platební karta, Platný do 30. 4. 2024 • Anonymní ③

4. Zde zvolí "Převést na osobní" a tímto kartu převede.

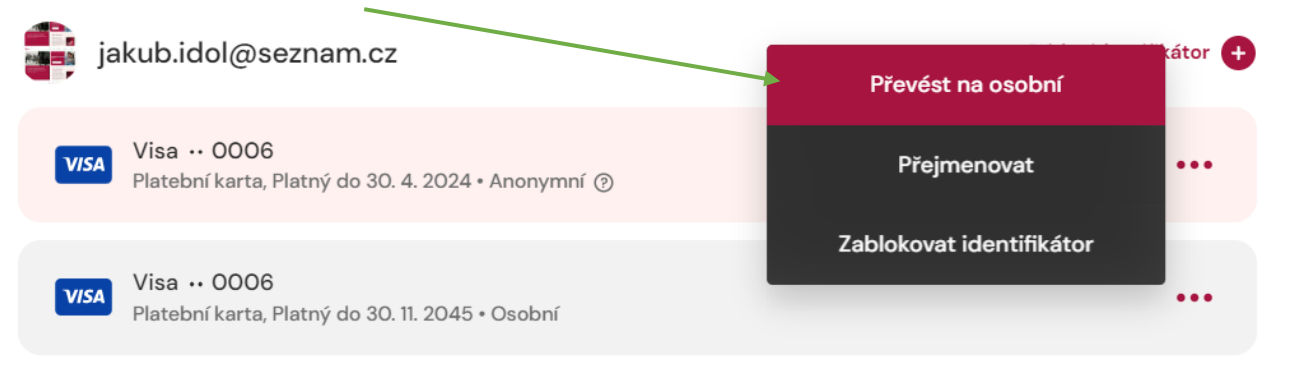

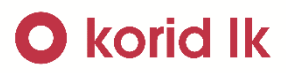

#### Přejete si tento identifikátor převést na osobní?

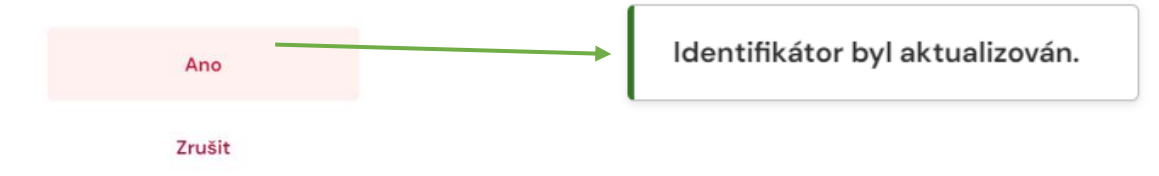

- 5. Následně je možno na danou platební kartu zakoupit kupón.